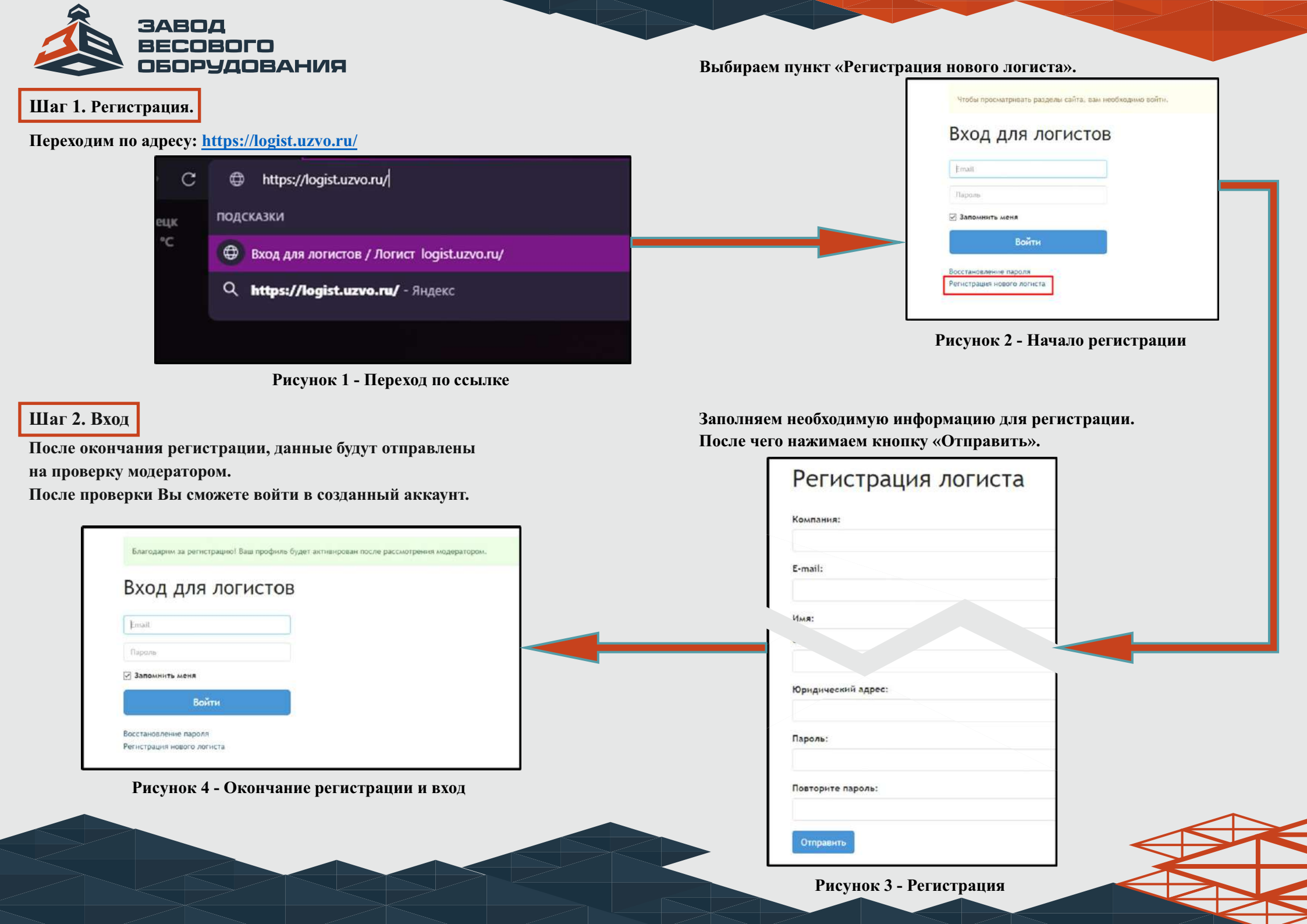

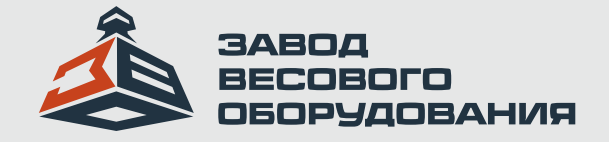

## Шаг 3. Выбор груза.

## После входа в созданный аккаунт, переходим во вкладку «Грузы».

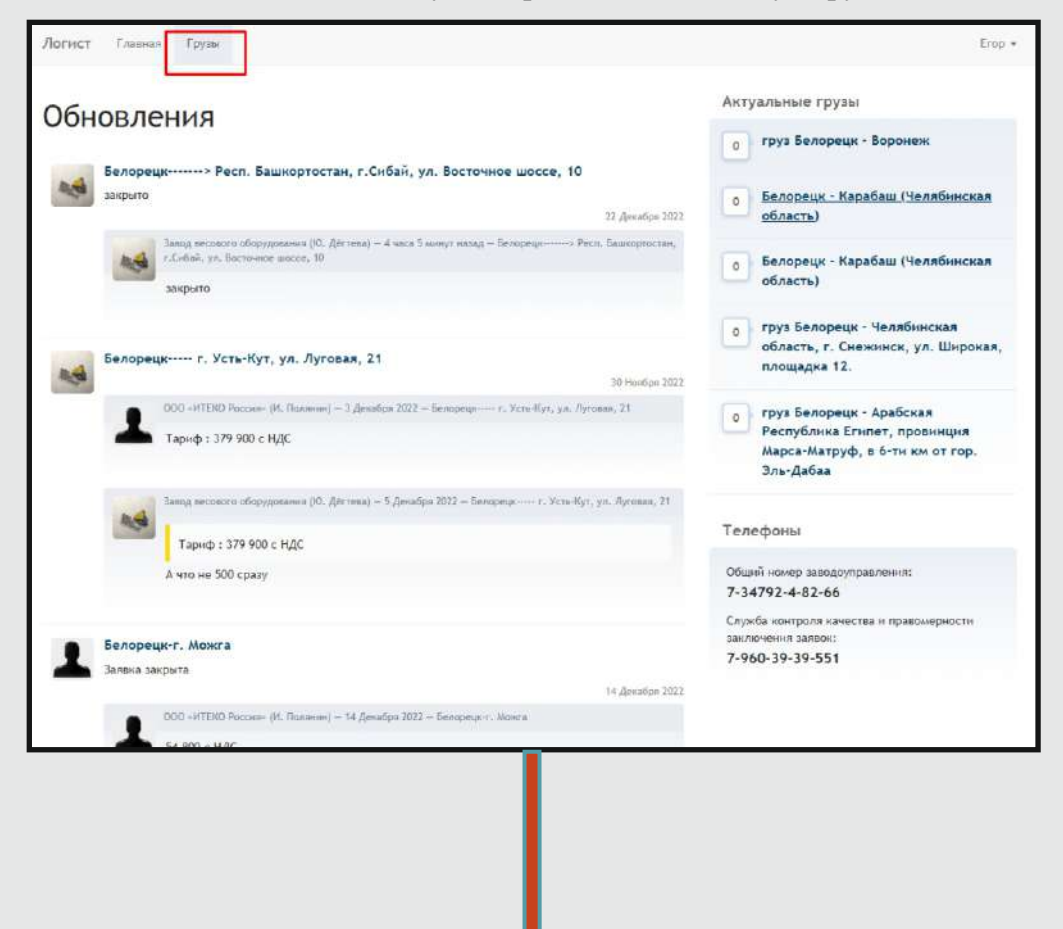

Далее выбираем интересующий груз.

Чтобы оставить комментарий для связи с менеджером,

необходимо ввести сообщение в поле и нажать кнопку «Отправить сообщение» Также можно связаться с менеджером по указанному телефону.

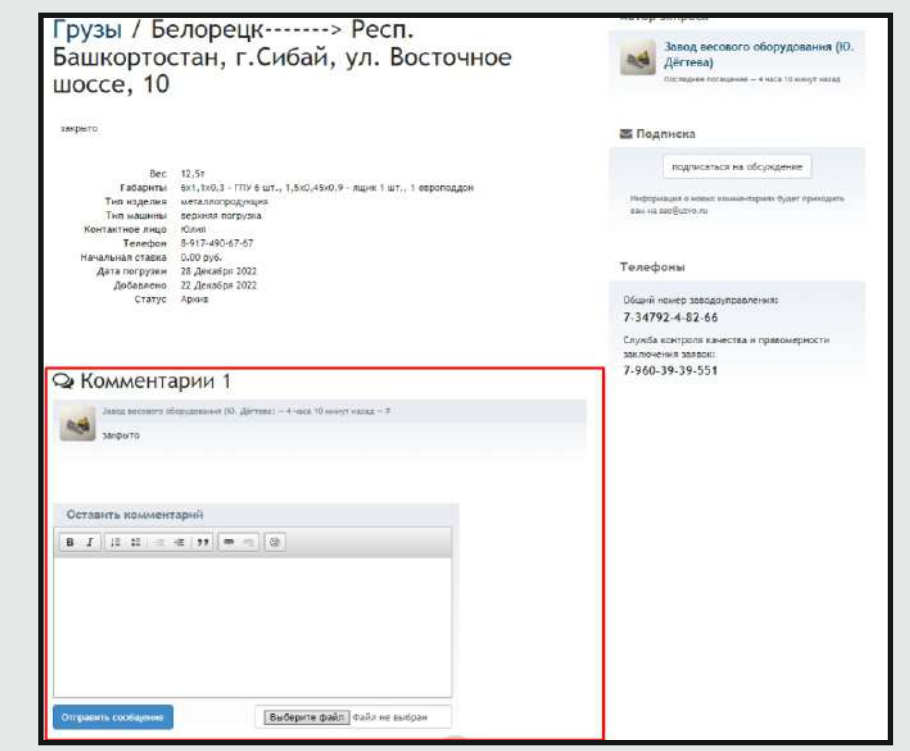